#### 1. 概述

S0-1901AD 较为完整的试验系统如下图所示,包含直流可调电源,电子负载, 监控的上位机,示波器,电网模拟装置和试验模块。其中最核心的为我司自主开 发的试验模块,该模块包含了通过配置,可以实现对 Buck、Boost、Buck-Boost、 半桥、全桥、单相逆变电路、全桥 PWM 整流、单相并网控制及其衍生拓扑的验证。 **有兴趣交流 PSIM 硬件在环试验技术的同学,可添加微信: sevenohm1。** 

针对 BUCK 波试验,该系统可完成开环试验、电压闭环试验、电流闭环试验、 双闭环试验、CCM 模式、DCM 模式、输入电压突变、负载突变试验等。配带完整 试验模型和操作说明。

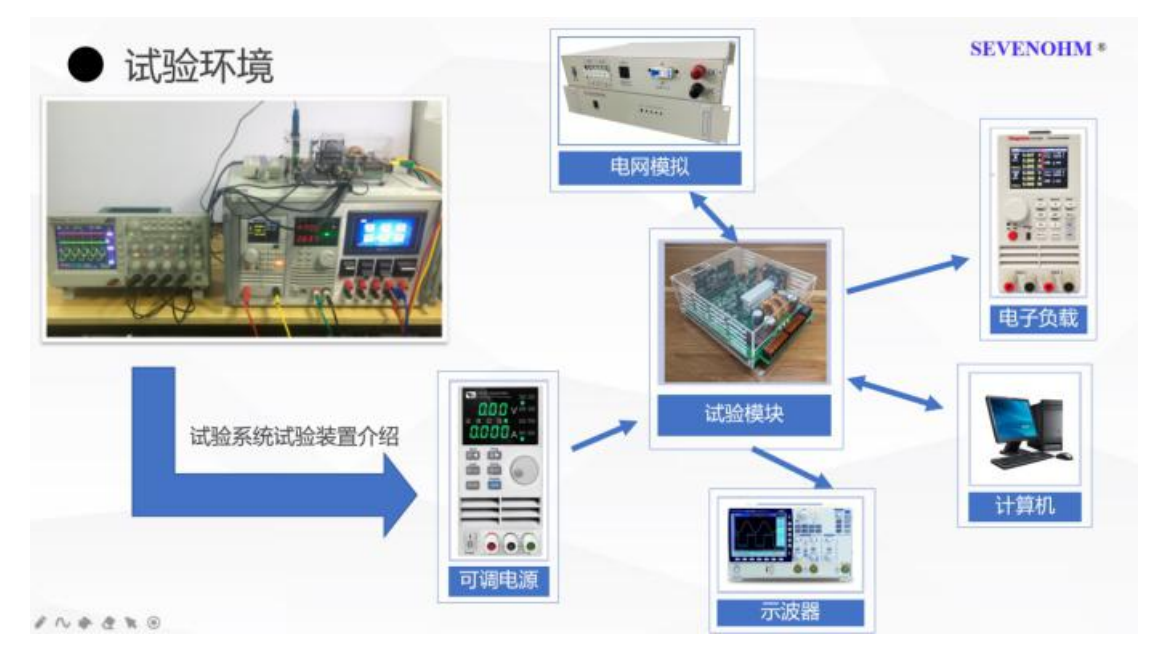

# 2. 仿真原理图的搭建

#### 2.1 仿真原理图

仿真原理图如下图1所示,其中,蓝色线框圈定的部分为主电路和控制电路, 红色线框圈定的部分为仿真参数设置模块部分,黄色线框圈定的部分为仿真示波 器(用于观察仿真过程中产生的波形),各部分模块和参数会在以下内容中逐步 去介绍。

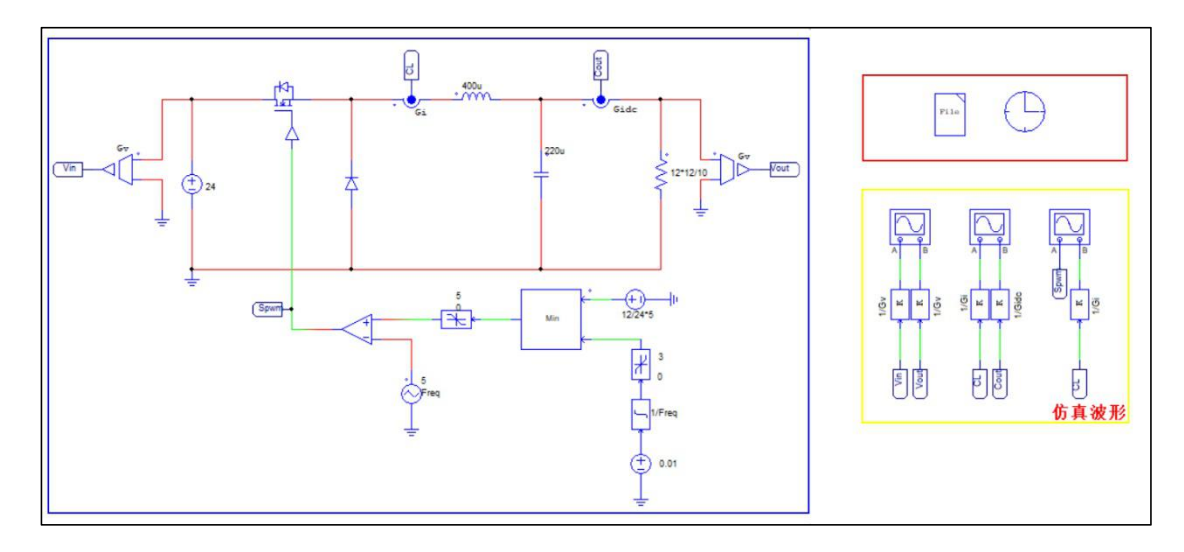

图1 仿真原理图

#### 1.2 主电路和控制电路

主电路中各个元件功能和参数如下图2所示,其中红色线框圈定的部分为软 启动功能模块,黄色线框圈定的部分为给定值,给定值为12V,通过比例变换将 其变换为0-5V之间的数值,用于与比较器比较,产生方波控制开关导通、关断。

图 3 所示为控制电路部分拓扑图,其中黄色线框圈定的部分为三角波发生器 (Triangular),其参数设置如图 4 所示。红色线框圈定的部分为积分电路,由 直流电源 (DC),积分模块 (Integrator)和限幅模块 (Limiter)组成,参数设 置如图 5 所示。标有 Min 的方块为 Maximum/Minimum Block,用来比较多路输 入的大小 (输入的信号通道路数可以设置),通过对模块的设置可以输出较大值 或者输出较小值。绿色线框圈定的部分为运算放大器模块 (Op. Amp.)用作产生 方波的比较器,其参数设置如图 6 所示。

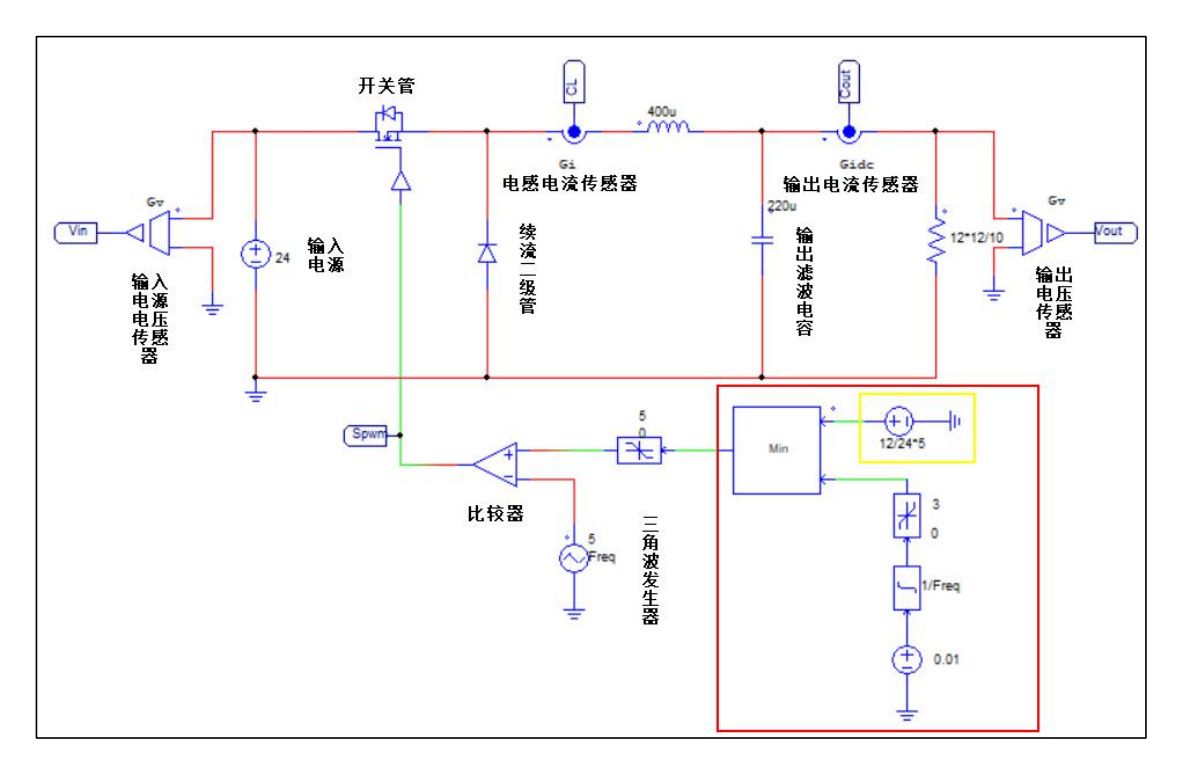

图 2 主电路和控制电路拓扑图

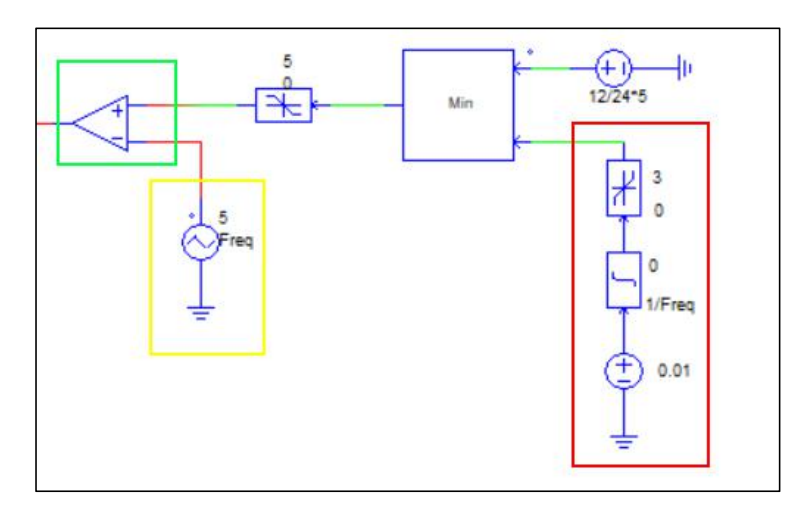

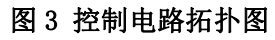

| riangular               |        | )       |
|-------------------------|--------|---------|
| arameters Other Info    | Color  |         |
| Triangular-wave voltage | source | Help    |
|                         |        | Display |
| Name                    | VTRI1  |         |
| V_peak_to_peak          | 5      | V .     |
| Frequency               | Freq   | V .     |
| Duty Cyde               | 0.5    |         |
| DC Offset               | 0      |         |
| Tstart                  | 0      |         |
| Phase Delay             | 0      |         |

图 4 Triangular 模块参数设置

| DC                    |        | ×       |
|-----------------------|--------|---------|
| Parameters Other Info | Color  |         |
| DC voltage source     |        | Help    |
|                       |        | Display |
| Name                  | VDC2   |         |
| Amplitude             | 0.01   | L 1     |
| ntegrator             |        | ×       |
| Parameters Other Info | Color  |         |
| Integral block        |        | Help    |
|                       |        | Display |
| Name                  | B1     |         |
| Time Constant         | 1/Freq | · •     |
| Initial Output Value  | 0      | ▼ .     |
| imiter                |        | ×       |
| Parameters Other Info | Color  |         |
| Limiter               |        | Help    |
|                       |        | Display |
| Name                  | LIM2   |         |
| Lower Limit           | 0      | · •     |
| 1                     | 12     |         |

图 5 积分模块参数设置

| Op. Amp.              |          | >       |
|-----------------------|----------|---------|
| Parameters Other In   | fo Color |         |
| Operational amplifier |          | Help    |
|                       |          | Display |
| Name                  | OP_AMP1  |         |
| Voltage Vs+           | 5        | ·       |
| Malkana Ma            | -5       |         |

图 6 运算放大器模块

# 1.3 仿真参数设置部分

仿真参数和主电路中的变量参数的设置在仿真参数设置部分完成,由 Parameter file 模块和 Simulation Control 模块,其中 Parameter File 模块 用来设置放置模型中的一些参数的设置,Simulation Control 模块用来设置仿 真步长、仿真时间等一些仿真参数。具体参数设置如图 7、图 8 所示。

| <pre>param_2ch.txt</pre>                                                                                    | ×                               |
|----------------------------------------------------------------------------------------------------|---------------------------------|
| File                                                                                                    |                                 |
| Parameter file I Help                                                                                       |                                 |
| Name ParameterSet                                                                                           |                                 |
| File 力电子开发套件V降压转换器                                                                                          | SPEK-120\PSIM_DCDC\param_2ch.tx |
| //switch frequece<br>Freq=20000<br>//The grid parameter<br>//AD ratio<br>Gv=1/42<br>Gid=1/7.4<br>Gidc=1/6.2 | A 1                             |
|                                                                                                    | ~                               |
| <                                                                                                    | >                               |

图 7 Parameter file 模块参数设置

| Simulation Contro | 1            | ×    |
|-------------------|--------------|------|
| Parameters SimCoo | er   Color   |      |
| Parameters        |              | Help |
| Time step         | 1E-006       |      |
| Total time        | 0.1 Free rur | 1    |
| Print time        | 0            |      |
| Print step        | 1            |      |
| Load flag         | 0            |      |
| Save flag         | 0 🔽          |      |
| Hardware Target   | None         | Ψ.   |

图 8 Simulation Control 模块参数设置

# 1.4 仿真波形图

根据上面描述完成软件仿真模型的搭建,并进行仿真得到关键点的仿真波形 如下,仿真获得的波形均为真实值波形。

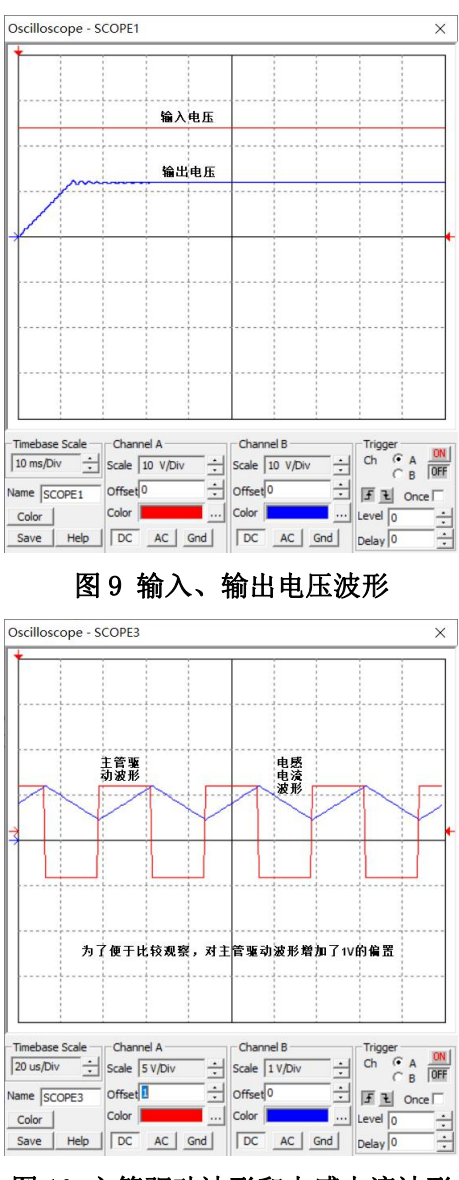

图 10 主管驱动波形和电感电流波形

## 2. 匹配目标硬件的仿真模型搭建

### 2.1 仿真主电路的组成

主电路拓扑图与仿真原理图结构一样,只是根据硬件电路进行了部分调整, 其中续流二极管由 MOS 管 T2 的反并联二极管来替代,电路工作过程中 MOS 管 T2 始终处于关闭状态,如图 11 所示。

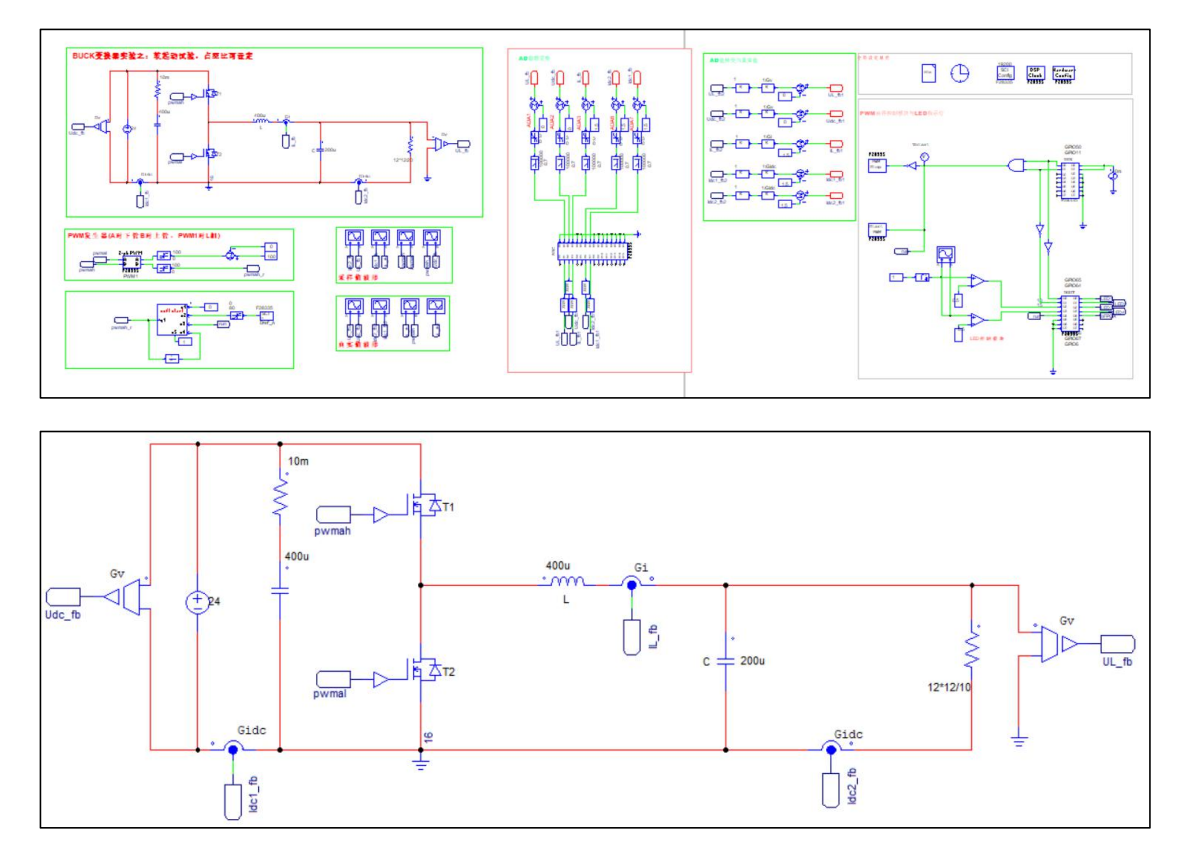

图 11 主电路拓扑图

### 2.2 方波发生电路

方波发生电路如下图 12 所示,其中 pwma1 驱动 MOS 管 T2 并使其时钟处于关闭状态,pwmah 驱动 MOS 管 T1 使得电路工作在 Buck 电路模式下。方波发生电路 由 TI DSPF28335 集成的 PWM 模块产生,其为 PSIM 内部集成的匹配 F28335 的模块,如图 13 所示,其参数设置如图 14 所示。

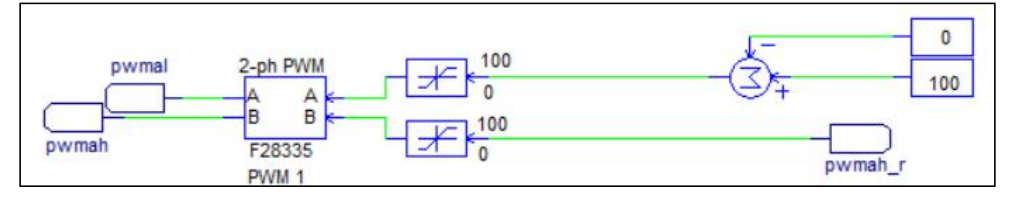

图 12 方波发生电路

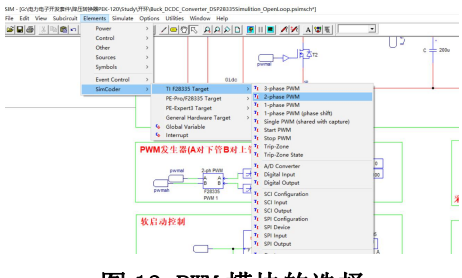

图 13 PWM 模块的选择

| phase PWM                 |                          |         |                        |                     |         |
|---------------------------|--------------------------|---------|------------------------|---------------------|---------|
| arameters Other Info O    | olor                     |         |                        |                     |         |
| 2-phase PWM generator (TI | F28335)                  | Help    | ]                      |                     |         |
|                           |                          | Display |                        |                     | Display |
| Name                      | TI_FUNCPWM1              |         | Use Trip-Zone 6        | Disable Trip-Zone 6 | • E •   |
| PWM Source                | PWM 1                    | • • •   | Trip Action            | High impedance      | • E •   |
| Mode Type                 | Mode 5                   | •       | Peak Value             | 24                  | ·       |
| Sampling Frequency        | Freq                     |         | Initial Input Value A  | 0                   |         |
| PWM Freq. Scaling Factor  | 1                        |         | Initial Input Value B  | 0                   |         |
| Trigger ADC               | Do not trigger ADC       | • E -   | Start PWM at Beginning | Do not start        | · - :   |
| ADC Trigger Position      | Beginning of carrier war |         |                        |                     |         |
| Use Trip-Zone 1           | Disable Trip-Zone 1      | • E •   |                        |                     |         |
| Use Trip-Zone 2           | Disable Trip-Zone 2      |         |                        |                     |         |
| Use Trip-Zone 3           | Disable Trip-Zone 3      | • E •   |                        |                     |         |
| Use Trip-Zone 4           | Disable Trip-Zone 4      |         |                        |                     |         |
| Use Trip-Zone 5           | Disable Trip-Zone 5      |         |                        |                     |         |

图 14 2-ph PWM 模块的设置

### 2.3 软启动模块的设置

软启动模块由 Simplified C Block 模块实现,通过简单的 C 代码实现软启 动控制,C 代码如图 16 所示。给定参数可以通过 SCI Input 模块通过串口给定, 该模块可以设置初始值,在 SCI 没有设置参数时默认使用初始值,初始值通过变 量在 Parameter file 模块里设置, SCI Input 模块的参数设置如图 17 所示。

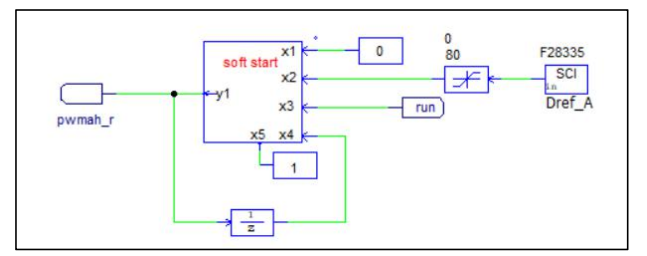

#### 图 15 软启动模块

| implified C Block                                                                                                    |                                |            | × |
|----------------------------------------------------------------------------------------------------|--------------------------------|------------|---|
| arameters Color                                                                                                    |                                |            |   |
| Simplified C Block                                                                                                    | Help                           | ]          |   |
| Block<br>Name: SSCB2222                                                                                                    | Number of Input/Out;<br>Input: | 5 Output:  | 1 |
| C Code<br>Following variables are valid:<br>Input x1, x2,<br>Output y1                                                                                                    | t, delt<br>x3, x4, x5          |            |   |
| $ \begin{cases} f(x_3 = -1) \\ \{ & f(f(x_2 = x_1)a(x_3 + c_x_2) \\ ( & y_1 = x_3 + x_5) \\ e^{ber} ff(x_2 < = x_1)a(x_3 + c_3) \\ e^{ber} ff(x_2 < = x_1)a(x_3 + c_3) \\ e^{ber} f(x_2 < x_3)a(x_3 + c_3) \\ e^{ber} f(x_3 + c_3) \\ e^{ber} f(x_3 + c_$ | )<br>>x2])                     |            | ~ |
| Edit                                                                                                    | Image                          | Check Code |   |

图 16 软启动 C 代码

| SCI Input             |                    |          |
|-----------------------|--------------------|----------|
| Parameters Other In   | fo Color           |          |
| SCI input (TI F28335) |                    | Help     |
|                       | C                  | Display  |
| Name                  | PSM_F28335_COMMIN5 |          |
|                       | Deef 4             | - II + I |

图 17 SCI Input 模块的设置

### 2.4 数据采集和转换模块(ADC 转换模块)

主电路的运行参数,通过 F28335 内部集成的 ADC 转换器完成采集,如图 18 中黄色线框圈定的模块,其中 A0-A7、B0-B7 为模拟输入口(不使用时应接地), D0-D15 位数字输出口(不使用时可以悬空),与模拟输入口一一对应,参数设置 如图 19 所示。红色圈定的模块为 2 阶低通滤波器,用于对模拟量进行滤波器, 设置方式如图 20 所示。

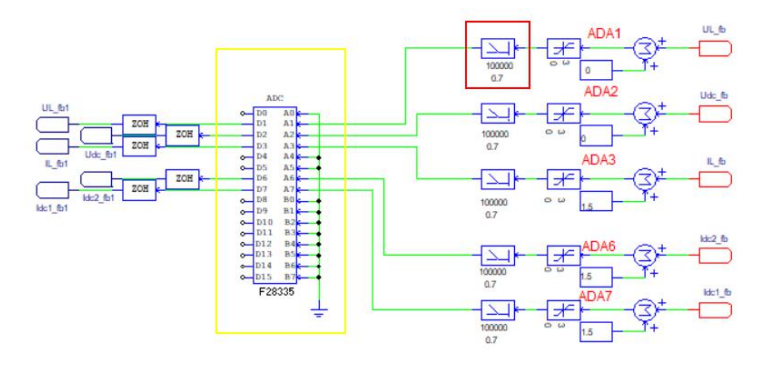

图 18 数据采集模块

|            |            | Display    |            |     | Display  |            |     | Display |
|------------|------------|------------|------------|-----|----------|------------|-----|---------|
| Name       | TI_ADC1    |            | Ch A5 Mode | DC  | • E •    | Ch B3 Mode | DC  | • □ :   |
| ADC Mode   | Continuous | •          | Ch A5 Gain | 1.0 | <b>□</b> | Ch B3 Gain | 1.0 |         |
| Ch A0 Mode | DC         | •          | Ch A6 Mode | DC  | •        | Ch B4 Mode | DC  | • 🗆     |
| Ch A0 Gain | 1.0        |            | Ch A6 Gain | 1.0 |          | Ch B4 Gain | 1.0 | E 2     |
| Ch A1 Mode | DC         | •          | Ch A7 Mode | DC  | ·        | Ch B5 Mode | DC  | • 🗆 :   |
| Ch A1 Gain | 1.0        | - I        | Ch A7 Gain | 1.0 | L 🗆      | Ch B5 Gain | 1.0 |         |
| Ch A2 Mode | DC         | •          | Ch B0 Mode | DC  |          | Ch B6 Mode | DC  | • □ :   |
| Ch A2 Gain | 1.0        | - ·        | Ch B0 Gain | 1.0 |          | Ch B6 Gain | 1.0 |         |
| Ch A3 Mode | DC         |            | Ch B1 Mode | DC  |          | Ch B7 Mode | DC  | • □ :   |
| Ch A3 Gain | 1.0        | □ <u> </u> | Ch B1 Gain | 1.0 |          | Ch B7 Gain | 1.0 |         |
| Ch A4 Mode | DC         | •          | Ch B2 Mode | DC  |          |            |     |         |
| Ch A4 Gain | 1.0        |            | Ch B2 Gain | 1.0 |          |            |     |         |

图 19 ADC 转换模块设置

| Parameters Other Info    | Color  |          |
|--------------------------|--------|----------|
| 2nd-order lowpass filter |        | Help     |
|                          |        | Display  |
| Name                     | LP7    |          |
| Gain                     | 1      | <u> </u> |
| Cut-off Frequency        | 100000 | v -      |
|                          |        |          |

图 20 2 阶低通滤波器设置

#### 2.5 数据转换模块

为满足 ADC 数据采集模块的电压参数范围,电压、电流等参数在输入 ADC 转换模块前均需经过变换,因此要想得到电压、电流的真实值需要对采集到的数 据进行反向变换,具体变换方式如图 21 所示。其中,红色线框圈定的模块为直 流偏置常数,因 F28335 的 ADC 转换模块只能采集正电压、电流,因此采集时需 进行偏置设置。

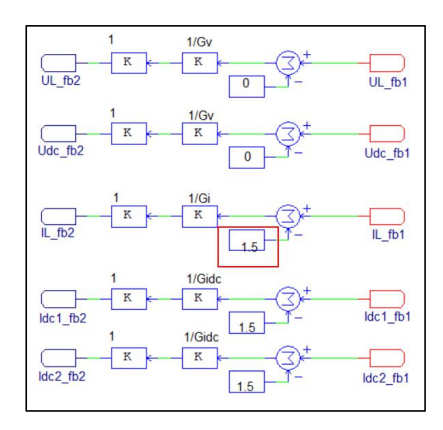

图 21 数据转换模块

### 2.6 全局参数设置部分

为确保仿真模型能正常运行,需对仿真环境和 F28335 模块的全局参数进行 设置,需要设置的模块如下,图 22 为仿真变量及参数设置模块,图 23 为仿真环 境参数设置模块,图 24 为 SCI 模块参数设置模块,主要为设置 SCI 通信的波特 率和引脚分配(需与硬件匹配)。图 25 为 F28335 时钟设置模块,外部时钟为 30MHz, F28335 内部倍频为 150MHz。图 26 为 F28335 全局设置模块,用于设置 GPIO 的工 作模式,

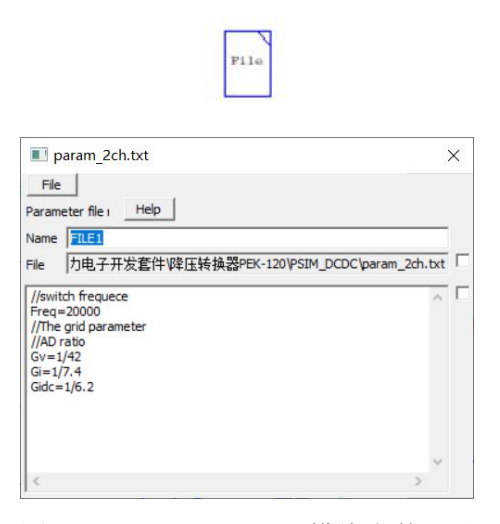

图 22 Parameter file 模块参数设置

| Simulation Contro |             | ×                  |
|-------------------|-------------|--------------------|
| Parameters SimCoo | er Color    |                    |
| Parameters        |             | Help               |
| Time step         | 1E-006      |                    |
| Total time        | 1 Free run  | 1                  |
| Print time        | 0           |                    |
| Print step        | 1           |                    |
| Load flag         | 0 💌         |                    |
| Save flag         | 0 💌         |                    |
| Hardware Target   | TI F28335 F | lash RAM Release 💌 |

A

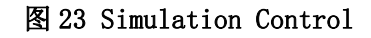

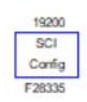

| SCI Configuration         |                   | ×       |
|---------------------------|-------------------|---------|
| Parameters Other Info     | Color             |         |
| SCI configuration (TI F28 | 335)              | Help    |
|                           |                   | Display |
| Name                      | PSM_F28335_COMMC  | FG1     |
| SCI Port                  | SCIC (GPIO62, 63) | • - •   |
| Speed (bps)               | 19200             | • • •   |
| Parity Check              | None              | •       |
| Output Buffer Size        | 64                |         |

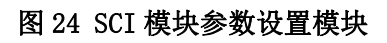

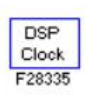

| DSP Clock                  |                    | )          |
|----------------------------|--------------------|------------|
| Parameters Other Info      | Color              |            |
| DSP speed specification (T | I F28335)          | Help       |
|                            | 1                  | Display    |
| Name                       | PSM_F28335_DSPSPD1 |            |
| External Clock (MHz)       | 30                 | - <u>-</u> |
| Contraction Contractions   | 150                |            |

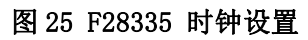

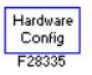

| ardware Ci  | onfig | guration         |      |                |   |           |   |         |      |        |
|-------------|-------|------------------|------|----------------|---|-----------|---|---------|------|--------|
| arameters   | Colo  |                  |      |                |   |           |   |         |      |        |
| Hardware Ci | onfig | uration for TI F | 2833 | 15             |   |           |   |         | Help | Unlock |
| Select All  |       | Unselect A       | U.   |                |   |           |   |         |      |        |
| GP100       | 4     | Digital Input    | ~    | Digital Output | ~ | PWM       |   |         |      |        |
| GPI01       | V     | Digital Input    | ~    | Digital Output | ~ | PWM       | ~ | Capture |      |        |
| GPI02       | V     | Digital Input    | ~    | Digital Output | ~ | PWM       |   |         |      |        |
| GP103       | V     | Digital Input    | ~    | Digital Output | ~ | PWM       |   | Capture |      |        |
| GPIO4       | V     | Digital Input    | ~    | Digital Output | ~ | PWM       |   |         |      |        |
| GP105       | 4     | Digital Input    | ~    | Digital Output | ~ | PWM       | ~ | Capture |      |        |
| GP106       | V     | Digital Input    | ~    | Digital Output | ~ | PWM       |   |         |      |        |
| GP107       | 1     | Digital Input    | ~    | Digital Output | ~ | PWM       | ~ | Capture |      |        |
| GP108       | V     | Digital Input    | ~    | Digital Output | ~ | PWM       |   |         |      |        |
| GP109       | 4     | Digital Input    | ~    | Digital Output | ~ | PWM       |   | Capture |      |        |
| GPIO 10     | 1     | Digital Input    | ~    | Digital Output | ~ | PWM       |   |         |      |        |
| GPI011      | 1     | Digital Input    | ~    | Digital Output | ~ | PWM       | ~ | Capture |      |        |
| GP1012      | V     | Digital Input    | ~    | Digital Output | 7 | Trip-Zone |   |         |      |        |
| GPIO13      | V     | Digital Input    | ~    | Digital Output | ~ | Trip-Zone |   |         |      |        |
| GPIO14      | V     | Digital Input    | ~    | Digital Output | ~ | Trip-Zone |   |         |      |        |
| GPI015      | 1     | Digital Input    | ~    | Digital Output | ~ | Trip-Zone |   |         |      |        |
| GPIO16      | V     | Digital Input    | ~    | Digital Output | ~ | Trip-Zone |   |         |      |        |
| GPI017      | 1     | Digital Input    | ~    | Digital Output | V | Trip-Zone |   |         |      |        |

图 26 F28335 全局参数设置。

# 2.7 仿真波形

根据上述描述,完成匹配目标硬件的软件模型的搭建,并进行仿真,得到关 键仿真模型如下。

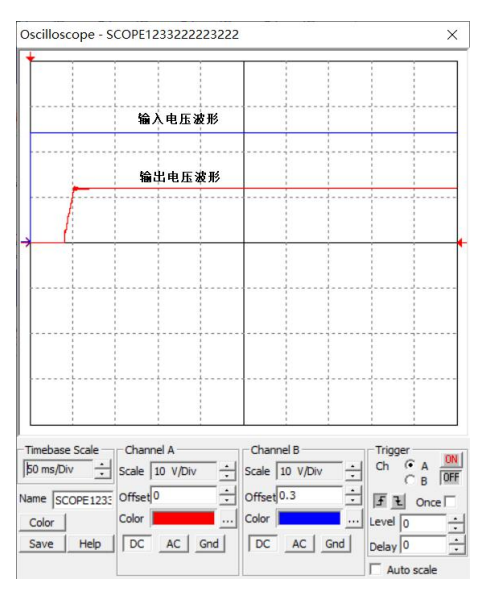

# 图 27 输入、输出电压波形

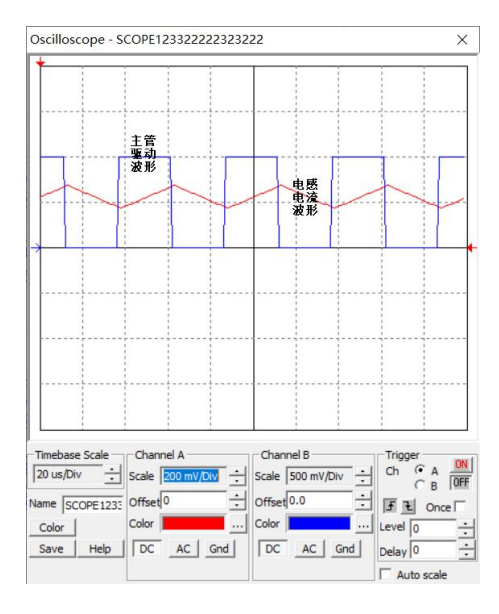

图 28 主管驱动波形和电感电流波形

3 硬件验证

#### 3.1 生成匹配 F28335 芯片的 C 程序

当仿真电路在 PSIM 中仿真通过后,就可以使用 Simulate >> Generate Code 生成 C 代码,点击 Generate Code 选项后,将在仿真文件的目录下生成一个同名 的文件夹,这个文件夹里纪委生成的 C 代码工程文件,这个工程文件可以通过 TI 公司的 Code Composer Studio 6.0 (缩写为 CCS 6.0)编译工具打开。

### 3.2 C 代码的编译

PSIM 生成的 C 代码工程的具体导入步骤如下图所示,使用 TI 公司开发的 Code Composer Studio 6.0 编译工具打开,打开以后即可完成编译功能,以下示例 为编译为下载至 Flash 中的 C 代码,而非 RAM。

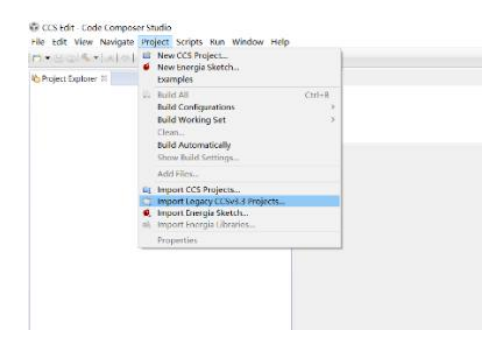

图 29 选择入 3.3 版本的工程

| () = = ( <b>0 • ( √ • )</b> <u>0 € = = 0</u> | Debug II Select<br>Select | ort Legicy CCS Projects<br>Legacy CCS Project<br>a legacy CCS project or a                | directory to search for pr                  | ojects.       |               |
|----------------------------------------------|---------------------------|-------------------------------------------------------------------------------------------|---------------------------------------------|---------------|---------------|
|                                              | Sele                      | rt a project file:                                                                        |                                             |               | Rrowse        |
|                                              | O sele                    | ct search directory:                                                                      |                                             |               | Scowse        |
|                                              | Discov                    | red legacy projects:                                                                      |                                             |               |               |
|                                              |                           |                                                                                           |                                             |               | Sallect All   |
|                                              | O Cog<br>#Kee<br>         | y projects into avaitispace<br>profiginal location for nec<br>reate a subfisider for nech | ,<br>h project<br>ficilipse project (recomm | sended)       |               |
|                                              | ۲                         |                                                                                           | + Back Ment >                               | Finida        | Cescel        |
|                                              |                           |                                                                                           |                                             |               |               |
|                                              | Corsole =                 |                                                                                           |                                             | d 0 • 😁 • = c | 8 Problems 20 |

图 30 选择工程所在目录

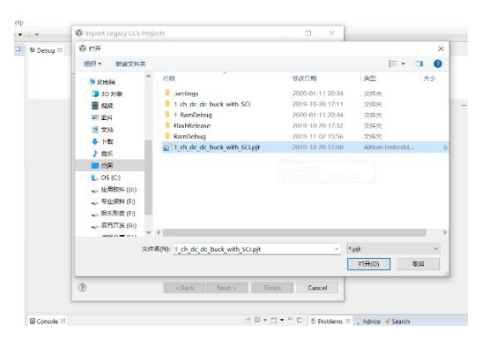

图 31 打开 Psim 生成的工程

| D & T D Debug II | Select Compiler<br>Select a compiler version | 1 🖄    |                  |               |        |
|------------------|----------------------------------------------|--------|------------------|---------------|--------|
|                  | Project                                      | Device | Compil<br>6:4:12 |               | 101    |
|                  | ٢                                            |        | Gack             | Next > Finish | Cancel |

#### 图 32 完成工程的导入

| Den Carte Carte Ca |          |                                                                                                    |
|----------------------------------------------------------------------------------------------------|----------|----------------------------------------------------------------------------------------------------|
| Projet Lo 21 Randbebug 22 Rankelease 3 Lot d 33 Fishholease 3 Inth 44 FishkanRelease 41 TanDebug 44 FishkanRelease 44 TanDebug 44 FishkanRelease 44 TanDebug 45 TanDebug 45 T  | nnDebug] | ♥ Detsaj III<br>● D452355001 80V3.ccml (Code Compose Studio - Owice Debagging)<br>● D452355001 80V3.ccml (Code Compose Studio - Ovice Debagging)<br>● Texas Instrumenti XD5100-3 USB Druktor OVC28xs (Disconnected ) Univer-<br>0.00000000000000000000000000000000000                                                                                                    |
| In Transformer     The Transformer     The Transformer     Th      |          | () ( set of the end of the set of the set of |

图 33 完成工程的编译

# 3.3 C代码的下载

工程导入至 Code Composer Studio 6.0 编译工具并完成编译后,下一步即为 完成代码的下载,代码的下载是在 CCS 6.0 的 Debug 环境下完成的,所以编译完 成后需切换至 CCS Debug 环境下。此外,在进行下载之前需通过 DSP 仿真器将 计算机与 F28335 的 JTAG 接口完成连接,连接完成以后即可通过以下步骤完成 下载,下载完成后重新为 F28335 目标板进行上电后即可运行程序。

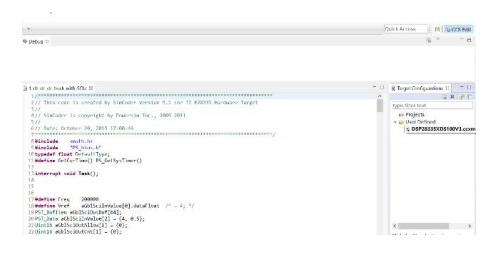

#### 图 34 选择. ccxml 文件右键单击

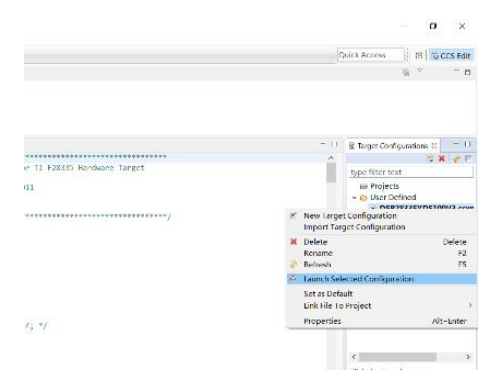

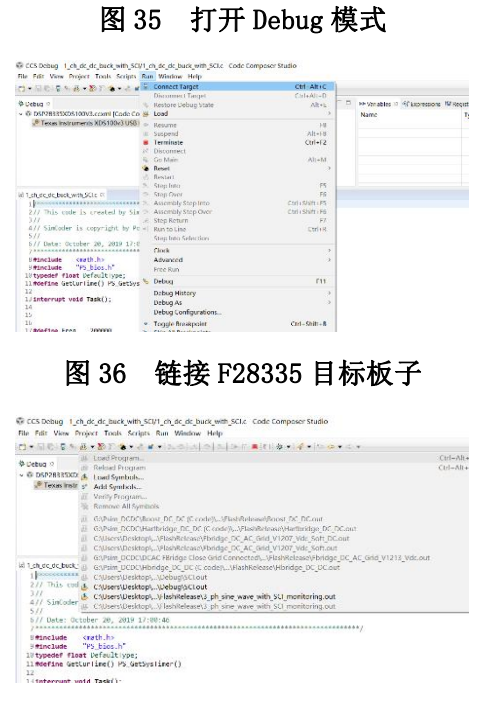

#### 图 37 编译文件的下载

## 4. 硬件验证

完成代码下载后,就可以启动硬件进行验证,通过示波器检测关键部位的波 形,进行验证,如下图所示。